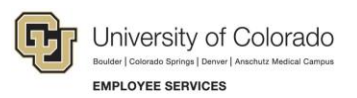

# CU Careers: Step-by-Step Guide

### Performing a Direct Hire without Posting

This guide describes how to hire a previously identified student or temporary employee using the Direct Hire without Posting candidate selection workflow (CSW). The Direct Hire CSW is a shorter workflow than the regular CSW in which you post a position for anyone to apply. The Direct Hire without Posting process lets you save a position from HCM as a requisition in CU Careers without posting it, and then invite the candidate to provide personal information needed for hire.

### Saving the Requisition

Before you can match the candidate to the position that was fed over from HCM, you must save the position as a requisition in CU Careers. The requisition must have the Direct Hire CSW specified in order to match the candidate and then disposition the candidate through the workflow. The position does not need to be posted to match the candidate.

To save the position fed over from HCM as a requisition.

- 1. Log into CU Careers
- 2. From the homepage, navigate to Draft requisitions.

| Requisitions               |   |       |  |  |
|----------------------------|---|-------|--|--|
|                            | - | Total |  |  |
| Draft                      | 0 | 1     |  |  |
| Open                       | 5 | 23    |  |  |
| Filled (Since May 1, 2015) | 0 | 3     |  |  |

3. Click the title of the requisition.

| Requisitions |                                   |          |             |                       |                 |  |  |
|--------------|-----------------------------------|----------|-------------|-----------------------|-----------------|--|--|
| _ <b>∧</b>   | Title                             | 1 🔺 ID   | Position    | Number Employment Gro | up Posting Type |  |  |
| 0            | Student Ambassador (I<br>7/10/15) | Demo 018 | 05 5656555  | Student/Temp          |                 |  |  |
| 0            | Student Test                      | 018      | 19 00400600 | Student/Temp          |                 |  |  |

**Note:** Make sure that CU Direct Hire is selected as the Candidate Selection Workflow within the Administration section of the requisition. If not selected, click **Edit** to modify the requisition, update this field, and then click **Save and Close**.

| * Candidate Selection Workflow |  |
|--------------------------------|--|
| CU Direct Hire                 |  |
|                                |  |

- 4. Click More Actions. More Actions
- 5. Click Save as Open.
- 6. Within the Save as Open box that appears, click **Done**.

### Sending a Link to the Candidate for More Information

To collect the candidate's profile, you will need to email the candidate a campus-specific link. The candidate can use this link to enter personal information in CU Careers. This information is then fed back over to HCM after you disposition the candidate to the Hire step.

Send an email to the candidate containing the appropriate campus link from the list below.

- **Note:** The system will not notify you when the candidate has submitted the personal information. It is recommended that you ask the candidate to email you after completing the profile.
  - Boulder: • https://cu.taleo.net/careersection/targeted+hire/jobdetail.ftl?job=02586&lang=en&sns\_id=mailto
  - Denver: https://cu.taleo.net/careersection/targeted+hire/jobdetail.ftl?job=02589&lang=en&sns\_id=mailto
  - AMC: https://cu.taleo.net/careersection/targeted+hire/jobdetail.ftl?job=02588&lang=en&sns\_id=mailto
  - UCCS: https://cu.taleo.net/careersection/targeted+hire/jobdetail.ftl?job=02590&lang=en&sns id=mailto

| <b><u>S</u>end</b> | To_1 <u>C</u> c <u>B</u> cc                                                                                               |               |
|--------------------|----------------------------------------------------------------------------------------------------|---------------|
|                    | Subject: Personal Information Request                                                                                     |               |
| 2                  | 1 · · · 1 · · · 2 · · · 1 · · · 3 · · · 1 · · · 4 · · · 1 · · · 5 · · · 1 · · · 6 ·                                       | ·· <u>k</u> 🗟 |
| Dear A             | Andrew,                                                                                                    |               |
| Please             | e click the link below and provide your candidate profile in CU Careers.                                                  |               |
| CU Car<br>job=02   | reers Candidate Profile: <u>https://cu.taleo.net/careersection/targeted+hire/jobdetail.ftl?</u><br>2586⟨=en&sns_id=mailto |               |
| Please             | email me when you have completed your profile, and with any questions you might have.                                     |               |
| Best R             | legards,                                                                                                    | •             |
|                    |                                                                                                    | ^             |

2

## Matching the Candidate to the Position

After the candidate has created and submitted a profile, you will need to match the candidate to the position that you fed from HCM over to CU Careers.

1. Enter the candidate name in the Search Candidate field.

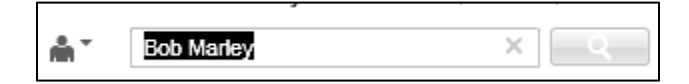

2. Check the box to the left of the candidate's name.

| Quick Search Results |       |    |     |   |    |  |
|----------------------|-------|----|-----|---|----|--|
| 2 🖬                  | 60    | Q  | 8   | ē | ĉ  |  |
| Candidate            |       |    | 1 🔺 | 8 | al |  |
| Marley, Bob          | (1120 | 1) |     |   | 4  |  |
|                      |       |    |     |   |    |  |

3. Click the Match Candidate icon.

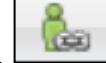

4. Click the **Select** button of the requisition for which the candidate is being hired.

| 02596 | en | Student Asst III        | Eschler, Ashley    | Approved | Select |
|-------|----|-------------------------|--------------------|----------|--------|
| 02603 | en | Boulder Student Profile | Eschler, Ashley    | Sourcing | Select |
| 02584 | en | Student Asst II         | Eschler-BP, Ashley | Approved | Select |

5. Click Done.

### **Dispositioning the Candidate**

After the candidate has been matched to the requisition, you can disposition the candidate through the Direct Hire process. Candidates start in the New step. The next step is the Offer Check step where background checks can be initiated and an offer can be created and extended. The last step is to Hire the candidate and send the personal information back to HCM.

To disposition the candidate:

| 1. | Click <b>Requistions</b> from the tas | k bar.                     | Tasks    | Requisitions | Candidates      | Offers | Libraries <b>*</b> |
|----|---------------------------------------|----------------------------|----------|--------------|-----------------|--------|--------------------|
|    |                                       |                            | Г        |              | Student Asst II |        | ٦                  |
| 2. | Click the candidate number to t       | he left of the requisition | n title. | ~            |                 |        |                    |
| 3. | Click the candidate's name.           | Marley, Bob (11201)        | •        |              |                 |        |                    |
| 4. | From within the candidate's pro       | file, click More Action    | s. Mor   | re Actions 🔻 |                 |        |                    |
| 5. | Select Change Step/Status.            | Change Step/status         |          |              |                 |        |                    |

3 CU Careers Step-by-Step Guide | hcm\_cuc\_sbs-Performing-Direct-Hire-Without-Posting.docx Revised: October 31, 2018 | Prepared by: Employee Services

Select

### 6. Click Save and Continue.

This places the candidate into the Offer Checks step with an Initiate Background Check status.

#### 7. Click Save and Close.

**Note:** At this point, the background check coordinator can begin the background check using the integration between CU Careers and HireRight. Refer to *Background Check Process Step-by-Step Guide* for more information.

### **Creating the Offer**

The candidate should be moved into the Offer step with a status of Offer to Be Made.

- 1. From within the candidate profile, click **More Actions**.
- More Actions 🔻

- 2. Select Create Offer. Create Offer.
- 3. Under the **General Terms** section, complete the required fields.

| Gene | ral Terms               |                 |
|------|-------------------------|-----------------|
|      | * Start Date (Required) | <b>B</b>        |
|      |                         | Leave Unchecked |
| •    | Currency                | US Dollar (USD) |
| •    | Salary (Pay Basis)      |                 |
| *    | Pay Basis               | Not Specified 💌 |
| •    | Annualized Salary       |                 |

4. Click Save and Close. Save and Close

**Note:** If you plan to use offer letters, refer to *Creating Offers Step-by-Step Guide* for more information about creating and sending offer letters.

- 5. Click More Actions. More Actions
- 6. Select Request Approval. Request Approval...
- 7. Search for approver in the Quick Search box.
- 8. Add department approver by clicking **Select** to the right of the candidate's name.

**Note**: If you are the department approver, you can choose yourself as the approver and select Approve from the dropdown.

### **Extending an Offer in Writing (Optional)**

You can extend an offer in writing or verbally. This section describes how to extend an offer in writing. The following section describes how to extend an offer verbally.

CU Careers lets you select different methods of extending the offer in writing, including e-offer, email, and printed letter. The e-Offer is the only option that does not require the manual capturing of the candidate's response.

More Actions

- 1. From the candidate's profile, click More Actions.
- 2. Click Extend Offer.
- 3. Select Extend in Writing.

| Extend Offer                          |
|---------------------------------------|
| Expiration Date Mar 1, 2015, 12:00 AM |
| Target Start Date Not Specified       |
| How do you want to extend this offer? |
| Extend in writing                     |
| Extend verbally, on Feb 16, 2015      |
| Capture candidate response            |
| Comments                              |
|                                       |
|                                       |
|                                       |
|                                       |

- 4. Click Done.
- 5. Select your method of delivery for the offer letter. (Email, e-Offer, or Printed Letter).

Send

6. Click Next.

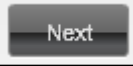

7. After reviewing the offer, click **Send**.

### **Extending a Verbal Offer (Optional)**

This section describes how to capture a verbal offer, if one was extended.

1. From the candidate's profile, click More Actions.

| lore | Actions | • |   |
|------|---------|---|---|
|      |         |   | _ |

- 2. Click Extend Offer.
- 3. Select Extend verbally and indicate the date of the verbal offer.

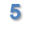

4. Select the **Capture candidate response** checkbox.

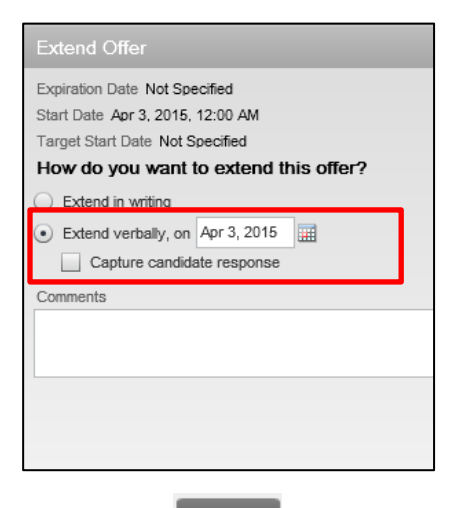

- 5. Click Done.
- 6. Select the candidate's response.

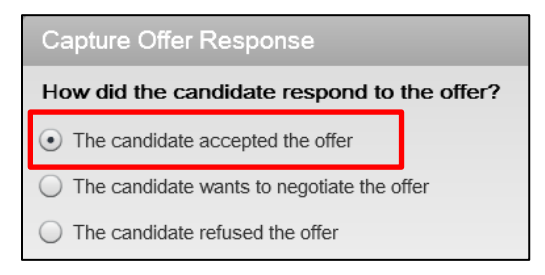

- **Note:** This step is not necessary when using e-Offer as the system automatically notates the candidate's response when received electronically.
  - 7. Enter the dates on which the offer was accepted and when the employee will start.

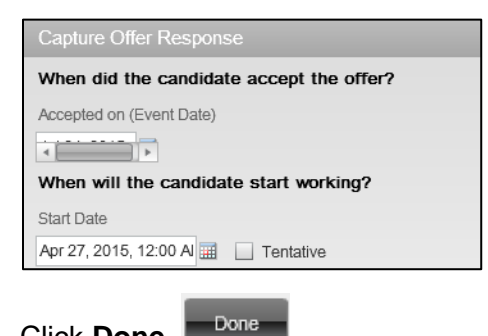

8. Click Done.

### Hiring the Candidate

If the candidate was put into the step of Hire and status of Hired (Send to HCM) in CU Careers, the system initiates a near real-time feed of the new hire's personal information to HCM for approval. The hire process in HCM can now be completed. Refer to *Hiring an Employee Step-by-Step Guide* for more information.

6 CU Careers Step-by-Step Guide | hcm\_cuc\_sbs-Performing-Direct-Hire-Without-Posting.docx Revised: October 31, 2018 | Prepared by: Employee Services